## A X I O R Y

## كيفية تثبيت منصة MT5

خمس خطوات بينك وب<del>ي</del>ن امتلاك واستخدام منصة MT5.

## منصة MT5 لأجهزة ماك

- انقر نقرًا مزدوجًا على الملف الذي قمت بتحميله
- 시 قم بسحب وإفلات شعار Axiory إلى مجلد التطبيقات Applications
  - 🕨 انقر علی "Axioryasia.MT5" ثم انقر علی"فتح"
  - ! على الشاشة التالية، انقر على "فتح" مرة أخرى
  - ♦ عملية التثبيت قد اكتملت، يمكنك الآن تسجيل الدخول

يدعم تطبيق منصة ميتاتريدر 5 لأجهزة MacOS شريحة Apple M1 ويعمل على أي إصدار نظام، بما في ذلك Big Sur. ميزات برنامج العلامة البيضاء غير متاحة مؤقتًا لإصدار أجهزة macOS.

في حالة ظهور الرسالة التالية "لا يمكن الفتح لأن التطبيق من مصدر مجهول" إلى مستخدمي Mac

- انقر على زر "انقر للتغيير" في أسفل يسار الشاشة. ستحتاج إلى إدخال اسم مستخدم وكلمة مرور لحساب المسؤول، لذلك قم بتجهيز هذه المعلومات مسبقًا.
  - اختر "السماح لجميع التطبيقات" في خيار "تشغيل التطبيقات التي تم تحميلها".
  - سيؤدي اختيار "السماح لجميع التطبيقات" إلى تقليل الأمان. انقر على "السماح لجميع التطبيقات" حيث سيتم عرض التحذير.

## منصة MT5 لأجهزة Windows

- انقر نقرًا مزدوجًا على ملف التثبيت الذي قمت بتحميله
  - 🕨 انقر على "التالي"
- انتظر حتى اكتمال تحميل منصة MT5 وتثبيتها، ثم انقر على "إنهاء"
  - عملية التثبيت قد اكتملت، يمكنك الآن تسجيل الدخول.